# Multi-Factor Authentication (MFA) for the Judiciary Application Portal (JPortal) Quick Reference Card

# **QRC** Overview

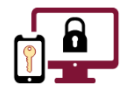

**Multi-Factor Authentication (MFA)** is an authentication method that requires an account holder to provide **two or more verification factors** to successfully gain access to a system.

Registration for **MFA** is a one-time event that **must be completed using a computer and a mobile phone that has Microsoft Authenticator installed.** 

After registering your device for **MFA**, you will authenticate your login credentials with a one-time code each time you log into **JPortal**. This code is generated by **Microsoft Authenticator**.

This quick reference card outlines the steps needed to download **Microsoft Authenticator** on your mobile phone and register your device for **MFA** to access **JPortal**.

There are **four steps** necessary to register your mobile phone for **MFA** and successfully access **JPortal**.

#### These steps must be followed in sequential order.

| Step 1 | Log into your <b>JPortal</b> account on the <u>JPortal Home Page</u> .                           |  |  |  |
|--------|--------------------------------------------------------------------------------------------------|--|--|--|
| Step 2 | Click the <b>Multi-Factor Authentication (MFA)</b> link in the upper right corner of the window. |  |  |  |
| Step 3 | Follow the instructions on the <b>Mobile Authenticator Setup</b> screen.                         |  |  |  |
| Step 4 | Click the <b>Back to JPortal Home Page</b> link in the upper right corner of the window.         |  |  |  |

For more detailed information on these steps, see each section below.

# Step 1: Log into your JPortal account on the JPortal Home Page

- 1. Open an internet browser window and navigate to the **JPortal Home Page**, <u>https://jportal.mdcourts.gov</u>.
- 2. Click the **Login** button at the top right corner of the **JPortal Home Page**.
- 3. Click in the **Username** field and enter your **JPortal Username**, typically in the format **FirstName.LastName**.
- 4. Click in the **Password** field and enter your password.
- 5. Click the **blue Sign In** button.

| JPortal to Court Recor                                                   | ds              | Login About Home             |
|--------------------------------------------------------------------------|-----------------|------------------------------|
| JPortal                                                                  | Home            |                              |
| MARYLAND JUDICIAR                                                        | YAUTHENTIC      | CATION SERVICE               |
| Sign in                                                                  | to your account | t                            |
| Username                                                                 |                 |                              |
| Password                                                                 |                 |                              |
| Note: Maryland Gunta employees are no<br>Courts employees must use 2014. | Forgot P        | Password<br>aption. Maryland |
|                                                                          | Sign In         |                              |
|                                                                          |                 |                              |

# Step 2: Click the Multi-Factor Authentification (MFA) link

1. Click the **Multi-Factor Authentication (MFA)** link in the upper right corner of the window.

| JPortal to Court Records | Logout  | Multi-Factor Authentication (MFA) | About Home       |
|--------------------------|---------|-----------------------------------|------------------|
| JPort                    | al Home |                                   | م<br>Jordan.Bond |

2. Verify that the **Microsoft Authenticator** setup window displays.

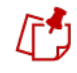

The **Microsoft Authenticator** setup window will list a series of steps necessary to register your mobile phone for **MFA** access to **JPortal**.

# Step 3: Follow the instructions on the Mobile Authenticator Setup screen

#### Install the Microsoft Authenticator app on your mobile phone

- 1. On your mobile phone, navigate to the **App Store** or **Google Play**.
- 2. Search for the **Microsoft Authenticator** app.
- 3. Download and install the app on your mobile phone.

## Open the application and scan the barcode

- 1. Open the Microsoft Authenticator app on your mobile phone.
- 2. Click the Scan a QR code button that displays at the bottom of the Microsoft Authenticator screen.
- 3. If prompted, click the **Allow** option to authorize **Microsoft Authenticator** access your mobile phone's camera.
- 4. Use your mobile phone to scan the **QR code** that is displaying on your computer screen.

Microsoft Authenticator will provide a dynamic code. A new code will generate every 10-30 seconds.

#### Enter the one-time passcode provided by the application

- 1. In the **One-time Passcode** field, enter the numeric code (**without spaces**) shown in **Microsoft Authenticator**.
- 2. Click the **blue Save** button. A **green** confirmation message will appear at the top of your computer screen as well as a **table indicating the mobile phone has been successfully configured**.

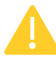

If you have not entered the **passcode** in the applicable fields *before* the allotted time, please wait for a new code to regenerate and enter the new passcode *before* clicking the **Save** button.

| enticator configured. |                                                                                |                                         |
|-----------------------|--------------------------------------------------------------------------------|-----------------------------------------|
| henticator Setup      |                                                                                |                                         |
| enticators            |                                                                                |                                         |
| JPortal_Jordan Bond   | Ŵ                                                                              |                                         |
|                       | enticator configured.<br>henticator Setup<br>enticators<br>JPortal_Jordan Bond | henticator Setup<br>IPortal_Jordan Bond |

Mobile authenticator configured.

# Step 4: Click the Back to JPortal Home Page link

- 1. Click the **Back to JPortal Home Page** link in the upper right corner.
- 2. Verify the **JPortal Home Page** displays.

## **Need Help?**

Dentact your **Security Liaison** or visit <u>eServices</u>.

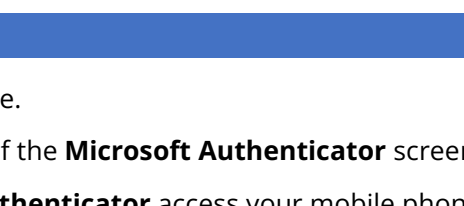

Google Play

App Store

Back to [Portal Home Pag